## **SD2 PODS GIS - Historic Movement Report Instructions**

## Introduction

The current pipe tracking report on SD2 PODS GIS only provides information on the last movement and current locations of pipes.

Two new reports have been added to provide information on historic pipe movements. These are useful for locating previous movement/shipping documents and for providing an audit trail of the pipe's movement history.

These are accessed under the 'Reports' tab in the SD2 PODS GIS portal (https://wgkapps.woodgroup.com/NexusGIS/v2.3/Main/Portal/SD2).

| a a -                                                          |              |                                                    | New New York April Acc. New York                                                |    |  |
|----------------------------------------------------------------|--------------|----------------------------------------------------|---------------------------------------------------------------------------------|----|--|
| + ttps://wgkapps.woodgr                                        | roup.cor     | m/NexusGIS/v2.3/Main, 🔎 👻 🚔 🖒 👿 Reports - PODS - W | ood Gro ×                                                                       |    |  |
| ile <u>E</u> dit <u>V</u> iew F <u>a</u> vorites <u>T</u> ools | <u>H</u> elp |                                                    | h                                                                               | 20 |  |
|                                                                |              | WOOD GROUP                                         |                                                                                 |    |  |
|                                                                |              | KENNY                                              |                                                                                 | 2  |  |
|                                                                |              |                                                    | 797                                                                             |    |  |
|                                                                | Home         | e Web GIS Reports Data Management P                | roject Info Help & Support My Account Logout: Thomas Hales                      | 11 |  |
|                                                                |              | Pine Peports                                       |                                                                                 |    |  |
|                                                                |              |                                                    |                                                                                 |    |  |
|                                                                |              | 01. Mill Data                                      | Pipe numbers, near numbers, aimensions and other mill data                      |    |  |
|                                                                |              | 02. Coating and Cladding                           | Pipe coating and cladding details                                               |    |  |
|                                                                |              | 03. Tracking                                       | Pipe movements, searchable by type, pipe number, location, PO and ticket number |    |  |
|                                                                | 1            | 03a. Historic Movements by Ticket Number           | Pipe historic movements, searchable by movement ticket number                   |    |  |
|                                                                |              | 03b. Historic Movements by Location                | Pipe historic movements, searchable by location                                 |    |  |
|                                                                |              | 04 Bend Test                                       | Testing results, searchable by pipe number, specimen number and heat number     |    |  |
|                                                                |              | UT. Denu rest                                      |                                                                                 |    |  |
|                                                                |              | 05. Chemical Test                                  | Testing results, searchable by pipe number, specimen number and heat number     |    |  |
|                                                                |              | 06. Hardness Test                                  | Testing results, searchable by pipe number, specimen number and heat number     |    |  |
|                                                                |              | 07. Impact Test                                    | Testing results, searchable by pipe number, specimen number and heat number     |    |  |
|                                                                |              | 08. Tensile Test                                   | Testing results, searchable by pipe number, specimen number and heat number     |    |  |
|                                                                |              |                                                    |                                                                                 |    |  |
|                                                                |              | Component Reports                                  |                                                                                 |    |  |
|                                                                |              | 09 Anodes                                          | Serial numbers, heat numbers, dimensions and other manufacturina data           |    |  |
|                                                                |              | os. Filodos                                        |                                                                                 |    |  |
|                                                                |              | 10. Bulkhead Forging                               | Serial numbers, heat numbers, dimensions and other manufacturing data           |    |  |
|                                                                |              | 11. Flanges                                        | Serial numbers, heat numbers, dimensions and other manufacturing data           |    |  |
|                                                                |              | 12. Gaskets                                        | Serial numbers, heat numbers, dimensions and other manufacturing data           |    |  |

If tracing all movements for a single pipe and the movement ticket and locations are unknown, please run the '03. Tracking' report first, using the Pipe Number as the Input Parameter. The last movement number can then be used as input to the '03a. Historic Movements by Ticket Number' report.

For working through the new reports, pipe number 6400 is a good example as it has (so far) been moved four times:

- 1. 02/12/2013 MMT PNES0003 (to Neska, Germany)
- 2. 20/05/2014 MIT ZDKJ5001 (to DK Jones, UK)
- 3. 28/08/2014 MIT ZTRL5001 (to Trelleborg Offshore, UK)
- 4. 16/02/2015 MIT ZSPA5012 (to BOS SHELF, Baku)

## 03a. Historic Movements by Ticket Number

1. Select the '03a. Historic Movements by Ticket Number' report

| WOOD GROUP<br>KENNY                      |                                                                   | bp                    |
|------------------------------------------|-------------------------------------------------------------------|-----------------------|
| Home Web GIS Reports Data Management Pro | oject Info Help & Support My Account Log                          | jout: Thomas Hales ⊔î |
| Pipe Reports                             |                                                                   |                       |
| 01. Mill Data                            | Pipe numbers, heat numbers, dimensions and o                      | ther mill data        |
| 02. Coating and Cladding                 | Pipe coating and clo                                              | adding details        |
| 03. Tracking                             | Pipe movements, searchable by type, pipe number, location, PO and | ticket number         |
| 03a. Historic Movements by Ticket Number | Pipe historic movements, searchable by movement t                 | ticket number         |
| 03b. Historic Movements by Location      | Pipe historic movements, searchab                                 | ole by location       |

- 2. Scroll to the bottom of the page. Please note, it may take a few seconds for the report input parameters to become visible.
- 3. Select the required report format. Please be aware that the CSV format removes preceding zeros from pipe numbers when opened directly in Excel. Instructions are provided for how to work around this issue.

| Select Report Format                    |                                                                                                    |
|-----------------------------------------|----------------------------------------------------------------------------------------------------|
| ○ PDF ● CSV ○ EXCEL                     | Include Title & Logos: Yes 🗸                                                                                 |
| Caution – Excel removes preceding zeros | rom item numbers. Please follo <mark>w these in</mark> structions to open the report with full item numbers. |

4. Enter a movement ticket number e.g. ZDKJ5001.

| Input Paramete     | ers                                         |
|--------------------|---------------------------------------------|
| Pipe historic move | ments, searchable by movement ticket number |
| Movement Numbe     | er ZDKJ5001 Text                            |
| Generate Report    |                                             |

5. Click 'Generate Report'

This will return all movements for those pipes included on movement ticket 'ZDKJ5001', including all previous and subsequent movements. Results are sorted by Pipe Number and then Movement Date.

Please note, it's possible to search on part of a movement ticket number. For example, entering 'DKJ' in the Movement Number search box will return all movements for all pipes included on a 'DKJ' movement ticket.

## **03a. Historic Movements by Location**

1. Select the '03b. Historic Movements by Location' report

| WOOD GROUP<br>KENNY                      |                                                | bp                                |
|------------------------------------------|------------------------------------------------|-----------------------------------|
| Home Web GIS Reports Data Management Pr  | oject Info Help & Support My Account           | Logout: Thomas Hales り            |
| Pipe Reports                             |                                                |                                   |
| 01. Mill Data                            | Pipe numbers, heat numbers                     | s, dimensions and other mill data |
| 02. Coating and Cladding                 |                                                | Pipe coating and cladding details |
| 03. Tracking                             | Pipe movements, searchable by type, pipe numbe | r, location, PO and ticket number |
| 03a. Historic Movements by Ticket Number | Pipe historic movements, search                | able by movement ticket number    |
| 03b. Historic Movements by Location      | Pipe historic mo                               | vements, searchable by location   |

- 2. Scroll to the bottom of the page. Please note, it may take a few seconds for the report input parameters to become visible.
- 3. Select the required report format. Please be aware that the CSV format removes preceding zeros from pipe numbers when opened directly in Excel. Instructions are provided for how to work around this issue.

| Select Report Format                    |                                                                                                    |
|-----------------------------------------|----------------------------------------------------------------------------------------------------|
| ○ PDF                                   | Include Title & Logos: Yes 🗸                                                                                  |
| Caution – Excel removes preceding zeros | from item numbers. Please follo <mark>w these is</mark> structions to open the report with full item numbers. |

4. Select a location from the dropdown list, e.g. DK Jones.

| Input Parameters                                      |          |
|-------------------------------------------------------|----------|
| Pipe historic movements, searchable by location       |          |
| Location DK JONES, MIDDLESBROUGH, UNITED KINGDOM (UK) | <b>~</b> |
| Generate Report                                       |          |

5. Click 'Generate Report'

This will return all movements for those pipes that are either currently at DK Jones or have previously been at DK Jones. Results are sorted by Pipe Number and then Movement Date.

For further support, please email WGKSD2DMT@woodgroupkenny.com